## AFCEA Corporate POC Instructions

As your company's AFCEA corporate membership point of contact (POC), you ensure the association is kept up to date about changes in your organization. In addition, by keeping your corporate profile is accurate, you make sure potential military, government and industry clients have the information they need to reach out to your company. You are an important part of making sure your company gets the most out of its investment in AFCEA.

## **YOUR PRIMARY TASKS**

Fill and update your company's corporate associate roster. Keep your company's free corporate profile up to date in the online Corporate Directory.

## **CORPORATE ASSOCIATE ROSTER**

As a member of AFCEA, your organization is entitled to a specific number of individual AFCEA memberships. These corporate associates are entitled to the same benefits as AFCEA individual members, including a subscription to *SIGNAL* Magazine, free AFCEA chapter membership, discounts on conference rates and opportunities to join AFCEA's thought leadership committees.

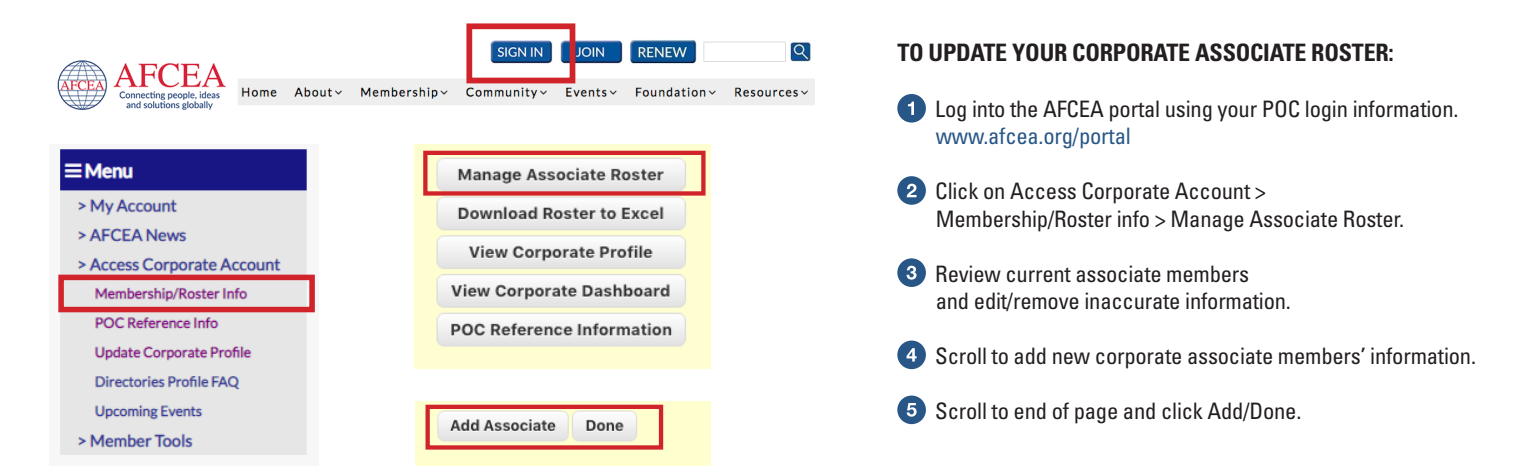

## **CORPORATE PROFILE**

Thousands of potential clients and partners access the AFCEA Corporate Directory each month. Keeping your company's information current ensures they understand your products/services and know the best way to contact the right people.

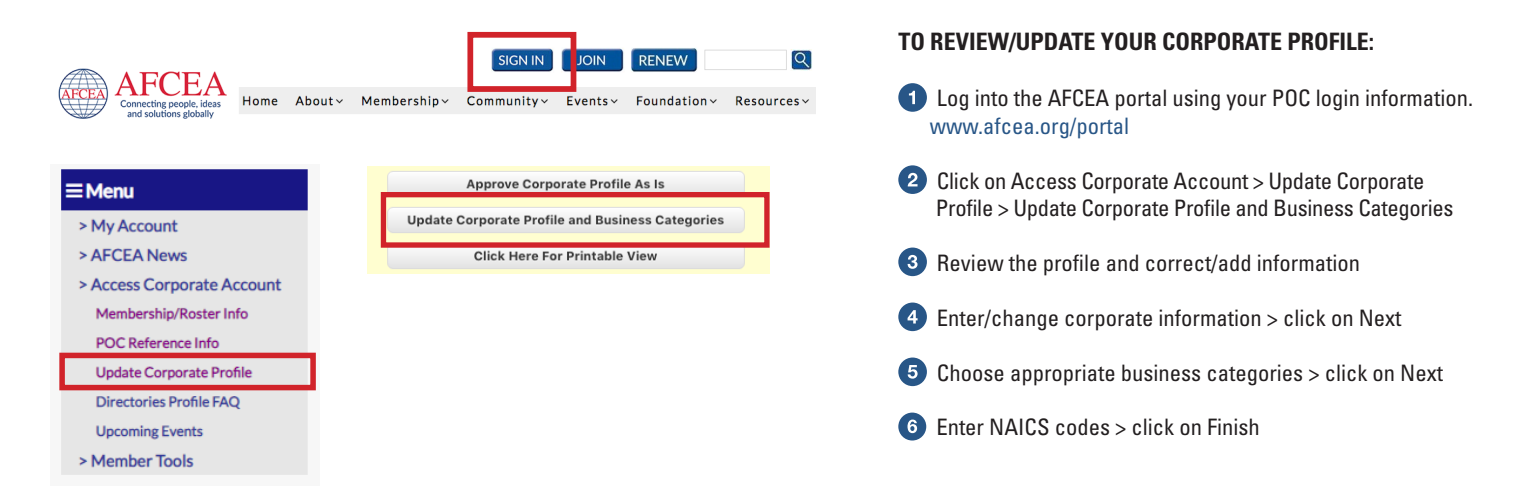

You are an important part of making sure your company gets the most out of its investment in AFCEA. Our goal is to make this responsibility as easy as possible.

WEBSITE: www.afcea.org/service CUSTOMER SERVICE: (800) 336-4583 or (703) 631-6170